## 인터페이스 VLAN을 스위치의 액세스 또는 트렁 크 포트로 할당

## 목표

VLAN(Virtual Local Area Network)은 물리적 LAN(Local Area Network)에 관계없이 장치가 이더넷 MAC 레이어를 통해 서로 통신할 수 있도록 하는 포트 그룹입니다.포트는 VLAN에서 데이터를 보내 고 받을 수 있는 경우 VLAN의 멤버입니다.VLAN으로 향하는 모든 패킷에 VLAN 태그가 없는 경우 포트는 VLAN의 태그 없는 멤버입니다.포트는 해당 포트를 VLAN으로 향하는 모든 패킷에 VLAN 태 그가 있는 경우 VLAN의 태그가 지정된 멤버입니다. VLAN은 일반적으로 끝점을 작업 그룹으로 격 리하는 데 사용됩니다.기본적인 예는 음성에 대해 다른 VLAN을 설정하고 데이터에 대해 별도의 VLAN을 설정하는 것입니다.이렇게 하면 두 데이터 유형에 대한 패킷이 서로 격리되어 스위치 사용 률이 극대화됩니다.

액세스 또는 트렁크 포트와 같은 특정 모드에 인터페이스 VLAN을 할당할 수 있습니다.

- 액세스 포트 할당된 특정 VLAN에 대한 트래픽만 전달하는 포트입니다.
- 트렁크 포트 특정 스위치에서 액세스할 수 있는 VLAN 중 하나 또는 모든 VLAN에 대한 트래 픽을 전달할 수 있는 포트입니다.

이 문서에서는 스위치에서 인터페이스 VLAN을 액세스 포트 또는 트렁크 포트로 구성하는 방법을 설명합니다.

## 적용 가능한 디바이스 | 펌웨어 버전

- SX250 시리즈 | 2.2.0.66(<u>최신 다운로드</u>)
- SX350 시리즈 | 2.2.0.66(<u>최신 다운로드</u>)
- SG350X 시리즈 | 2.2.0.66(<u>최신 다운로드</u>)
- SX550X 시리즈 | 2.2.0.66(<u>최신 다운로드</u>)

## 인터페이스 설정

1단계. 웹 기반 유틸리티에 로그인하고 VLAN **Management(VLAN 관리) > Interface Settings(인터 페이스 설정)를** 선택합니다.

|   | Getting Started       |
|---|-----------------------|
|   | Dashboard             |
|   | Configuration Wizards |
|   | Search                |
| ۲ | Status and Statistics |
| ۲ | Administration        |
| ۲ | Port Management       |
| ۲ | Smartport             |
| F | VLAN Management       |
|   | VLAN Settings         |
|   | Interface Cottings    |

2단계. Interface Settings Table(인터페이스 설정 테이블)의 Interface Type equals to 드롭다운 목록 에서 인터페이스를 선택하고 **Go**(**이동**)를 클릭합니다.옵션은 다음과 같습니다.

- Port(포트) 단일 포트만 구성해야 하는 경우 Port(포트)를 선택합니다.
- LAG(Link Aggregation) LAG 컨피그레이션에 정의된 포트 그룹을 구성하려면 LAG를 선택합니다.

참고:아래 예에서는 LAG가 선택됩니다.

| Interface Settings |                                      |           |           |           |
|--------------------|--------------------------------------|-----------|-----------|-----------|
|                    | Interface Settings Table             |           |           |           |
|                    | Filter: Interface Type equals to LAG |           |           | 3 🔹 🔽 😡   |
|                    |                                      | Entry No. | Interface | Interface |
|                    |                                      |           |           | VLAN Mode |

3단계. 수정할 포트 또는 LAG의 라디오 버튼을 클릭하고 Edit(수정)를 클릭합니다.

| Interface Settings Table      |               |           |             |           |     |
|-------------------------------|---------------|-----------|-------------|-----------|-----|
| Filter: Interface Type equals |               |           | to LAG 🔻 Go |           |     |
|                               | Entry No.     | Interface |             | Interface | )   |
|                               |               |           |             | VLAN M    | ode |
| $\odot$                       |               | LAG1      |             | Access    |     |
| 0                             | 2             | LAG2      |             | Access    |     |
| $\bigcirc$                    | 3             | LAG3      |             | Access    |     |
| $\bigcirc$                    | 4             | LAG4      |             | Access    |     |
| 0                             | 5             | LAG5      |             | Access    |     |
| $\bigcirc$                    | 6             | LAG6      |             | Access    |     |
| 0                             | 7             | LAG7      |             | Access    |     |
| $\bigcirc$                    | 8             | LAG8      |             | Access    |     |
|                               | Copy Settings |           | E           | dit       |     |

그러면 이전 페이지에서 선택한 인터페이스 유형을 표시하는 팝업 창이 나타납니다.

| Interface:           | Unit 1 v Port GE1 v 🖲 LAG 1 v |
|----------------------|-------------------------------|
| Interface VLAN Mode: | Access<br>Trunk               |
| Apply Close          |                               |

4단계. 인터페이스에 대해 원하는 VLAN 모드에 해당하는 라디오 버튼을 선택합니다.

- 액세스 인터페이스는 단일 VLAN의 태그 없는 멤버입니다.
- Trunk(트렁크) 인터페이스는 최대 하나의 VLAN의 태그 없는 멤버이며 하나 이상의 VLAN의 태그 지정된 멤버입니다.

| Interface:           | ◯ Unit 1 ▼ Port GE1 ▼ |
|----------------------|-----------------------|
| Interface VLAN Mode: | Access     Trunk      |
| Apply Close          |                       |

참고:이 예에서는 트렁크가 선택되었습니다.

5단계. 적용을 **누릅니다**.

|   | Interface:           | ◯ Unit 1 ▼ Port GE1 ▼ ● LAG 1 ▼           |
|---|----------------------|-------------------------------------------|
|   | Interface VLAN Mode: | <ul> <li>Access</li> <li>Trunk</li> </ul> |
| C | Apply Close          |                                           |

6단계. 그러면 설정이 성공적이었다는 확인 표시가 나타납니다.**닫기를 클릭합니다**.

| Success. To permanently save the configuration, go to the File Operations page or click the Save icon. |  |  |  |
|----------------------------------------------------------------------------------------------------|--|--|--|
| Interface: O Unit 1 V Port GE1 V O LAG 1 V<br>Interface VLAN Mode: Access<br>Trunk                     |  |  |  |
| Apply Close                                                                                            |  |  |  |

이제 인터페이스 설정 테이블로 돌아갑니다.

7단계. 최근 설정을 확인하도록 구성한 인터페이스 모드를 확인합니다.

| Interface Settings                       |                          |           |                        |  |  |
|------------------------------------------|--------------------------|-----------|------------------------|--|--|
| Interf                                   | Interface Settings Table |           |                        |  |  |
| Filter: Interface Type equals to LAG  Go |                          |           |                        |  |  |
|                                          | Entry No.                | Interface | Interface<br>VLAN Mode |  |  |
| 0                                        | 1                        | LAG1      | Trunk                  |  |  |
| $\bigcirc$                               | 2                        | LAG2      | Access                 |  |  |
| $\bigcirc$                               | 3                        | LAG3      | Access                 |  |  |
| $\bigcirc$                               | 4                        | LAG4      | Access                 |  |  |
| $\bigcirc$                               | 5                        | LAG5      | Access                 |  |  |
| $\bigcirc$                               | 6                        | LAG6      | Access                 |  |  |
| 0                                        | 7                        | LAG7      | Access                 |  |  |
| 0                                        | 8                        | LAG8      | Access                 |  |  |

8단계. 현재 컨피그레이션을 영구적으로 저장하려면 🐼 Save 아이콘을 클릭합니다.

이제 스위치에 인터페이스 VLAN을 성공적으로 할당했습니다.